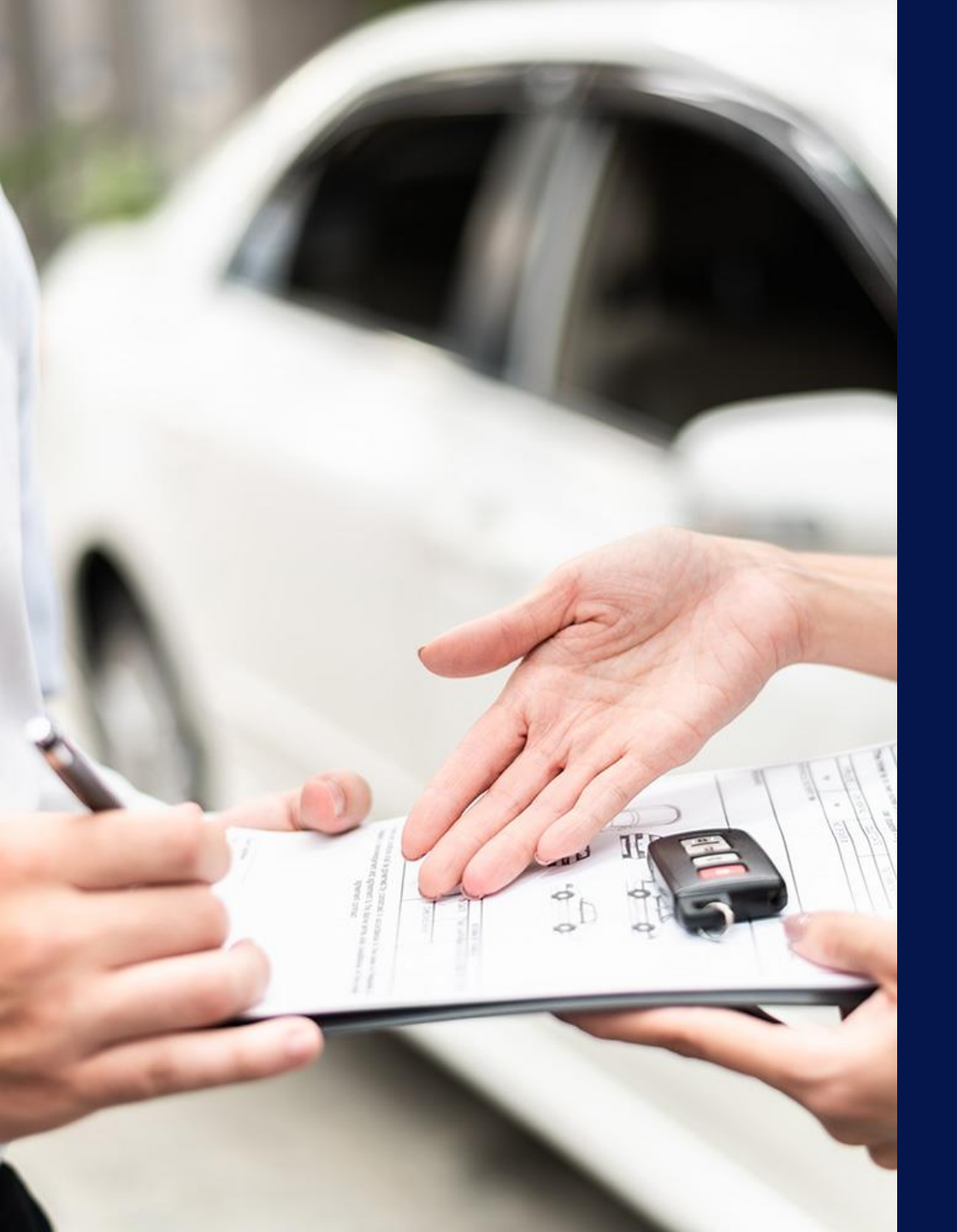

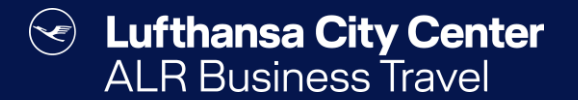

# Mietwagenbuchung

### Mietwagenbuchung starten

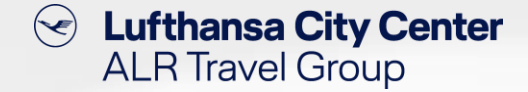

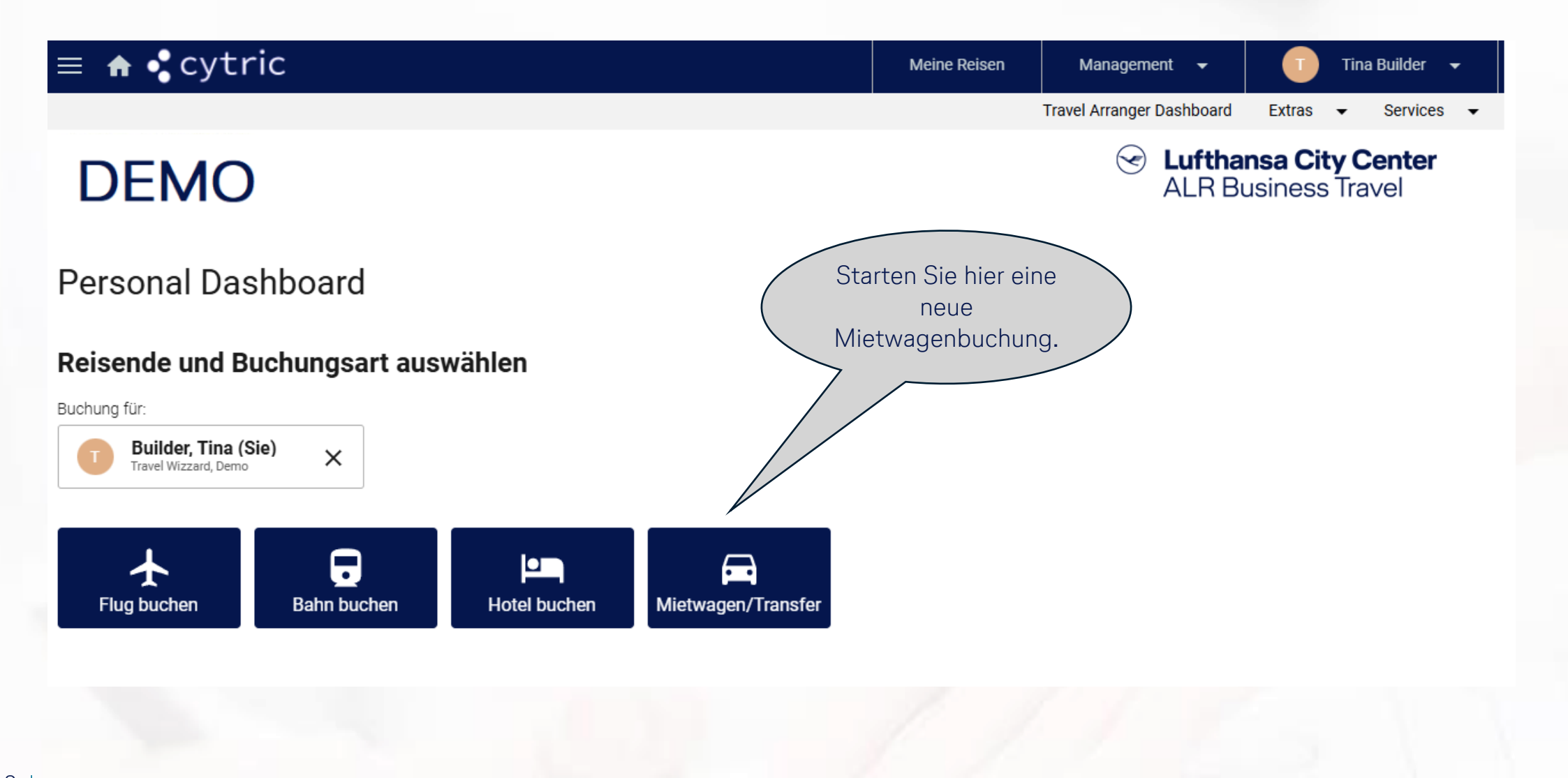

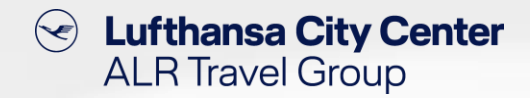

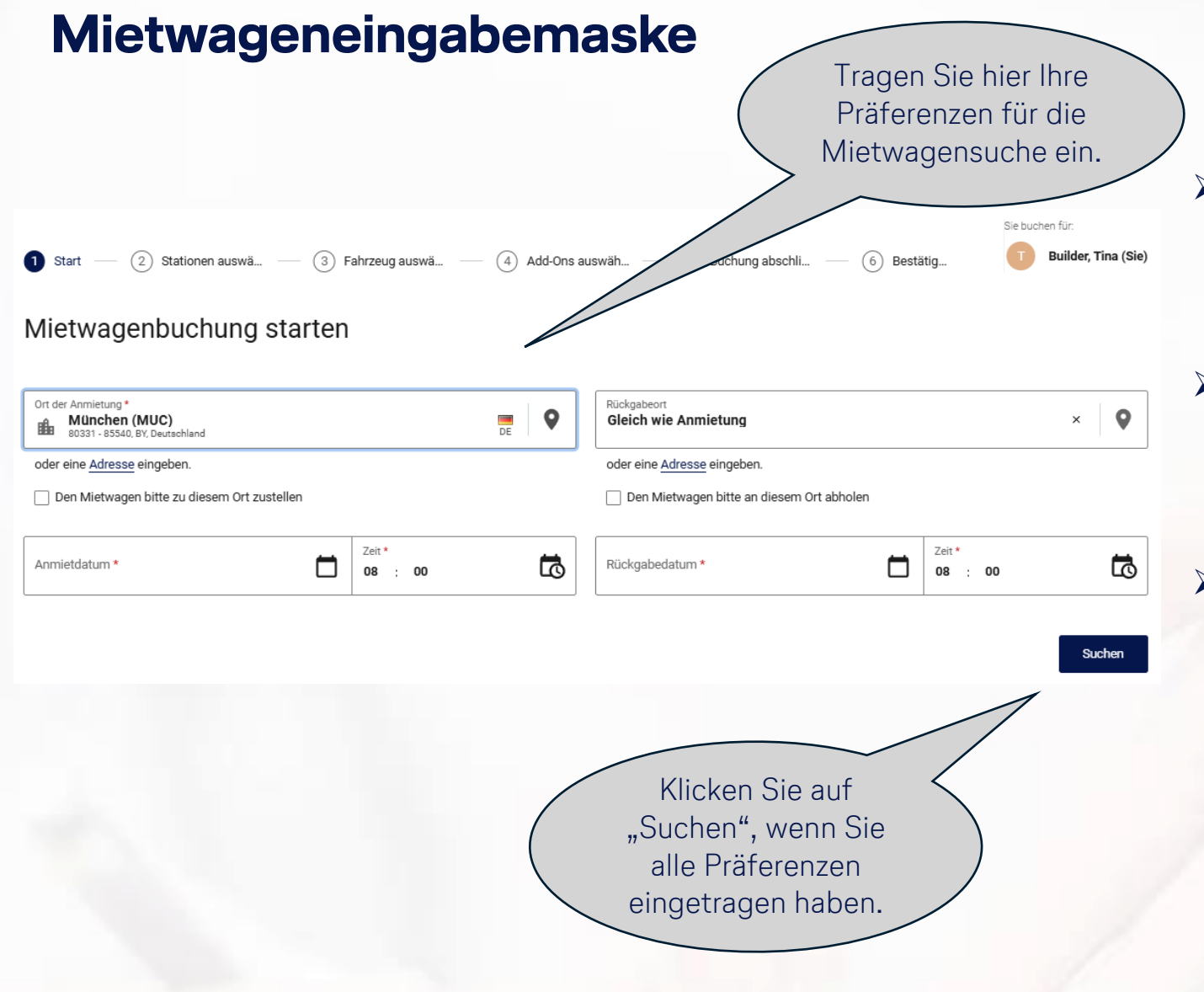

- Sie können angeben, ob der Wagen an einer Station angenommen oder zu einer bestimmten Adresse zugestellt werden soll.
- Tragen Sie bei dem Übernahmeort eine Stadt oder einen vordefinierten Firmenstandort ein oder geben Sie eine bestimmte Adresse ein.
- Sie können auswählen, ob der Mietwagen an der Station der Anmietung oder einer anderen Station zurückgegeben werden soll oder ob der Mietwagen von einer bestimmten Adresse abgeholt werden soll.

### **Auswahl der Anmietstation**

Sofern für Ihre Suchkriterien mehrere Stationen in Frage kommen, wählen Sie hier die gewünschte Anmietstation aus oder vergleichen Sie die Angebote von bis zu drei Stationen pro Anbieter.

![](_page_3_Picture_2.jpeg)

Lufthansa City Center

ALR Travel Group

 $\langle \checkmark \rangle$ 

### Die Mietwagenvakanz-Anzeige

![](_page_4_Figure_1.jpeg)

## Content Content ALR Travel Group

### Nützliche Funktionen bei der Mietwagenvakanz-Anzeige

![](_page_5_Figure_1.jpeg)

Lufthansa City Center

ALR Travel Group

 $(\checkmark)$ 

6

### Mietwagenauswahl (1/2)

![](_page_6_Figure_1.jpeg)

 $\langle \cdot \rangle$ 

Lufthansa City Center

ALR Travel Group

### Mietwagenauswahl (2/2)

![](_page_7_Picture_1.jpeg)

Übersicht der zubuchbaren Sonderausstattungen. Lufthansa City Center ALR Travel Group

8

## Content ALR Travel Group

### Buchungsabschluss-Seite (1/2)

![](_page_8_Figure_2.jpeg)

Wenn Sie auf den Pfeil klicken, erhalten Sie Infos zu der Mietwagenstation (Adresse und Öffnungszeiten) sowie eine Übersicht der im Tarif enthaltenen Ausstattung/Versicherungen.

![](_page_9_Picture_0.jpeg)

### Buchungsabschluss-Seite (2/2)

10

![](_page_9_Figure_2.jpeg)

![](_page_10_Picture_0.jpeg)

![](_page_10_Picture_1.jpeg)

# Kontakt

#### Certain Lufthansa City Center ALR Travel Group

### Kontakt

# Haben Sie Fragen oder Anregungen rund um Cytric?

Das Online Solutions Team steht Ihnen gerne zur Verfügung.

- **%** +49 89 286611 600
- ✓ <u>onlinesolutions@lcc-alr.de</u>

#### **Die Abteilung Online Solutions**

![](_page_11_Picture_7.jpeg)

Melanie Englisch, Simone Hobler, Frank Raisch, Intissar Hummel, Annika Blank